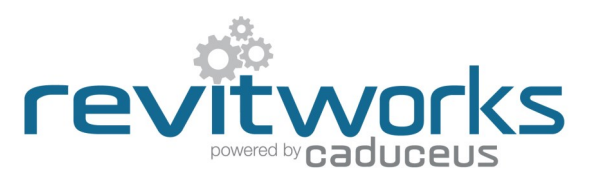

#### Premium vrs Standard packages

This specification document covers both the RevitWorks Premium and Standard HVAC packages.

Please refer to the RevitWorks HVAC Catalogue for lists of the families and types provided within the different collections.

#### **Object Styles Used**

| Air Terminals | All air terminals and grills (no subcategory)                        |
|---------------|----------------------------------------------------------------------|
| Blank Poche   | Symbolic blank air terminal quarters (changes only affects 3d views) |
| Dampers       | Symbolic damper symbols in plan and 3d                               |
|               | _                                                                    |

# Detail Items HVAC Dampers

Symbolic damper symbols in sections and/or elevations (or, if the item is wall mounted, in plans)

#### Symbols

Refer to 'Use of Shared Symbol Families" section for how to amend and/or add symbols to the air terminals

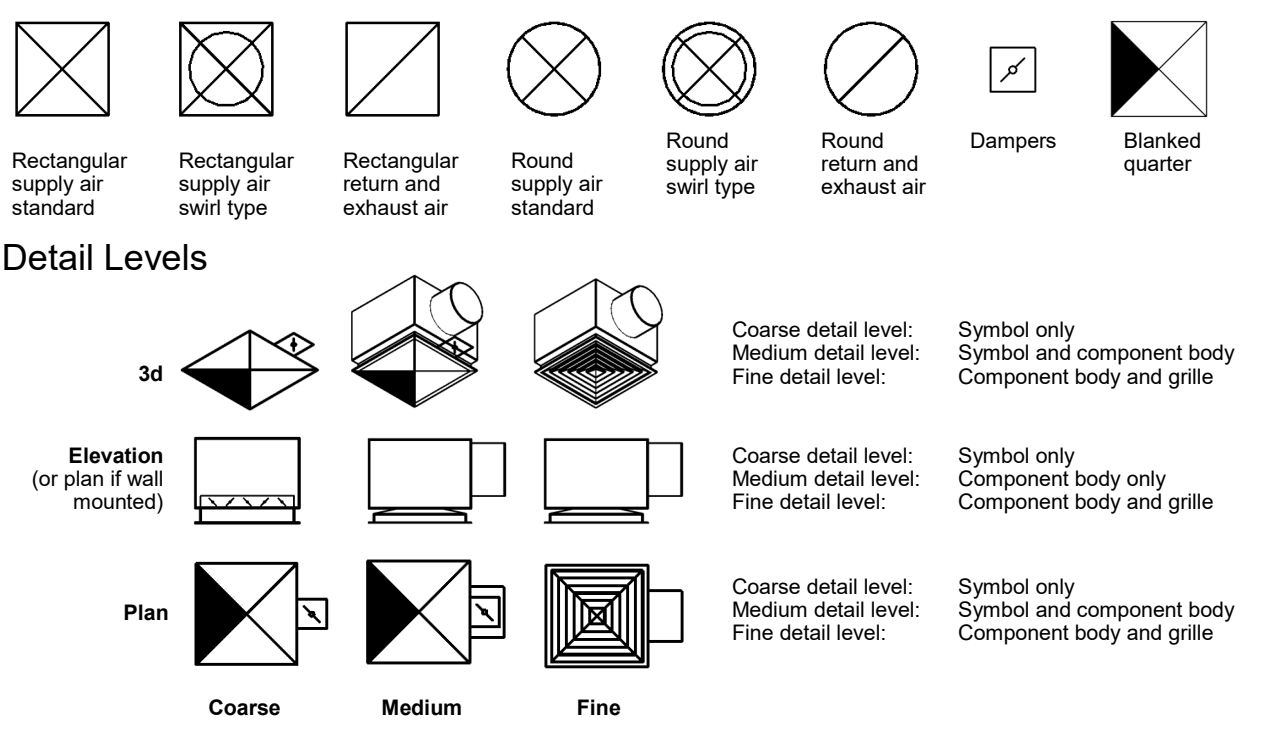

The plan symbol lines show in 3d views if the detail level is set to Coarse or Medium. This is because they have been made using model lines so that they show within plan views of sloping ceilings.

Hint: Update all your "View Templates" to ensure all your 3d views have the air terminal category set to detail level "Fine":

| /isibility/Graphic O                                                                                                    | verrides for Floor Plar | n: Level 1         |                    |              |          |          |                  |                                       |                 | ×        |
|----------------------------------------------------------------------------------------------------|-------------------------|--------------------|--------------------|--------------|----------|----------|------------------|---------------------------------------|-----------------|----------|
| Model Categories                                                                                                    | Annotation Categories   | Analytical         | l Model Categories | Imported Cat | tegories | Filters  |                  |                                       |                 |          |
| Show model ca                                                                                                    | tegories in this view   |                    |                    |              |          |          | If a category is | s unchecked, i                        | t will not be v | /isible. |
| <u>Filter list:</u> <show< td=""><td>vall&gt; 🗸</td><td></td><td></td><td></td><td></td><td></td><td></td><td></td><td></td><td></td></show<> | vall> 🗸                 |                    |                    |              |          |          |                  |                                       |                 |          |
|                                                                                                    |                         | Dr                 | oinction/Surface   |              |          | 0        | +                |                                       | Detail          |          |
| Visib                                                                                                    | ility                   | Projection/surface |                    | Cui          |          | Halftone |                  | Lovel                                 |                 |          |
|                                                                                                    | L                       | ines               | Patterns 1         | Fransparency | Lin      | es       | Patterns         |                                       | Level           | -        |
| 🕞 🗹 🛛 Air Term                                                                                                    | inals 刘                 |                    |                    |              |          |          |                  |                                       | Fine            |          |
| 💌 🗹 Blan                                                                                                    | k Poche                 |                    |                    |              |          |          |                  |                                       |                 |          |
| Dam                                                                                                    | pers                    |                    |                    |              |          |          |                  |                                       |                 |          |
| 🛓 🗹 Areas                                                                                                    |                         |                    |                    |              |          |          |                  |                                       | By View         |          |
| 😥 🗹 🖸 Cable Tra                                                                                                    | ay Fittings             |                    |                    |              |          |          |                  |                                       | By View         |          |
|                                                                                                    |                         |                    |                    |              |          |          |                  | · · · · · · · · · · · · · · · · · · · |                 |          |

Content that works

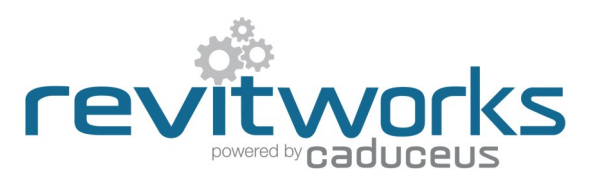

### Use of Materials

All solid elements within RevitWorks air terminals are tied to logically named material parameters within the families. As well as this, material parameters for the diffusers are linked to a few relevant RevitWorks materials to ensure all the air terminals are ready-for-use.

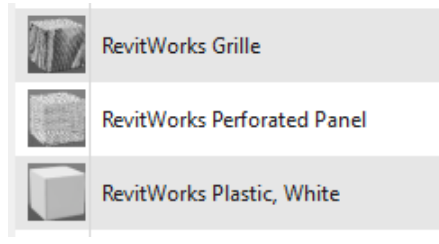

Hint: If you want all the materials to default to <By Category>, delete these RevitWorks Materials from your project.

#### Use of Shared Parameters

Shared Parameters allow for additional usability compared to unshared parameters. RevitWorks HVAC families have relevant shared parameters setup within them to allow for the following:

| For Tagging and Scheduling:                                                    | For Consistency                                                      | For Internal Calculations                                                               |
|--------------------------------------------------------------------------------|----------------------------------------------------------------------|-----------------------------------------------------------------------------------------|
| Allows parameters to be scheduled and tagged and air flows to be validated etc | Allows families to be swapped with different families without an in- | All parameters starting with "rw_calc" are internal parameters within the families that |
| Includes:                                                                      | stance parameter changing back to its default value                  | are required for the families internal work-<br>ings. Being shared parameters allowed   |
| All type parameters under "Construction" group                                 | Includes:                                                            | RevitWorks to hide them when the family is<br>in the project environment, making for a  |
| All airflow parameters.<br>Plenum sizes                                        | All instance parameters                                              | better user experience.                                                                 |

Hint: By using conditional formatting within your schedules, you can automatically color fill cells for validation purposes. In the example below, we use this technique to highlight where spigot sizes could be too small for their desired airflow.

| Air                                                                                           | Terminal |            | Charling | Cabadulas |
|-----------------------------------------------------------------------------------------------|----------|------------|----------|-----------|
| <air< td=""><td>Terminal</td><td>- AIT FIOW</td><td>Checking</td><td>Scneaule&gt;</td></air<> | Terminal | - AIT FIOW | Checking | Scneaule> |

| Α                                  | В                    | С              | D         | E                    | F                            | G                  | Н             | I            |
|------------------------------------|----------------------|----------------|-----------|----------------------|------------------------------|--------------------|---------------|--------------|
| Туре                               | Diffuser             | No. of Spigots | Air Flow  | Actual Spigot Area   | Nominal Spigot Area Required | Actual vrs Nominal | Spigot Height | Spigot Width |
| HVAC - Air Terminal RA Rect (1 Ova | al Spigot)           |                |           |                      |                              |                    |               |              |
| (blank) 600x600mm                  | Diffuser-Rect Blank  | 1              | 200.0 L/s | 0.071 m²             | 0.071 m²                     | 0.001 m²           | 200           | 400          |
| (blank) 600x600mm without Plenum   | Diffuser-Rect Blank  | 1              | 200.0 L/s | 0.071 m²             | 0.071 m²                     | 0.001 m²           | 200           | 400          |
| (blank) 1200x600mm                 | Diffuser-Rect Blank  | 1              | 200.0 L/s | 0.071 m²             | 0.071 m²                     | 0.001 m²           | 200           | 400          |
| 600x600mm Grille                   | Diffuser-Rect Grille | 1              | 200.0 L/s | 0.040 m²             | 0.071 m²                     | -0.031 m²          | 150           | 300          |
| 600x600mm Grille without Plenum    | Diffuser-Rect Grille | 1              | 200.0 L/s | 0.071 m²             | 0.071 m²                     | 0.001 m²           | 200           | 400          |
| 1200x600mm Grille                  | Diffuser-Rect Grille | 1              | 200.0 L/s | 0.071 m²             | 0.071 m²                     | 0.001 m²           | 200           | 400          |
| HVAC - Air Terminal RA Rect (1 Rec | t Spigot)            | ··             |           |                      |                              | ·                  |               |              |
| (blank) 600x600mm                  | Diffuser-Rect Blank  | 1              | 200.0 L/s | 0.090 m <sup>2</sup> | 0.071 m²                     | 0.019 m²           | 300           | 300          |
| (blank) 600x600mm without Plenum   | Diffuser-Rect Blank  | 1              | 200.0 L/s | 0.063 m <sup>2</sup> | 0.071 m²                     | -0.008 m²          | 250           | 250          |
| (blank) 1200x600mm                 | Diffuser-Rect Blank  | 1              | 200.0 L/s | 0.090 m²             | 0.071 m²                     | 0.019 m²           | 300           | 300          |
| 600x600mm Grille                   | Diffuser-Rect Grille | 1              | 200.0 L/s | 0.090 m²             | 0.071 m²                     | 0.019 m²           | 300           | 300          |
| 600x600mm Grille without Plenum    | Diffuser-Rect Grille | 1              | 200.0 L/s | 0.090 m²             | 0.071 m²                     | 0.019 m²           | 300           | 300          |
| 1200x600mm Grille                  | Diffuser-Rect Grille | 1              | 200.0 L/s | 0.090 m²             | 0.071 m²                     | 0.019 m²           | 300           | 300          |

#### Use of Omniclass codes

Revit ships with omniclass codes from a previous standard, not the more fit-for-purpose 2012 version.

RevitWorks HVAC Families have been prepopulated with 2012 OmniClass codes (as well as out-of-the-box assembly codes).

| Identity Data        |                          |
|----------------------|--------------------------|
| Copyright            | RevitWorks Ltd           |
| Assembly Code        | D3040100                 |
| Assembly Description | Air Distribution Systems |
| OmniClass Number     | 23.33.41.00              |
| OmniClass Title      | HVAC Air Terminals       |

To update your Revit omniClass codes to the 2012 version, please download that version and install. This will then allow you to filter by the omniclass numbers that we have used

Instructions and file download from Autodesk here

Content that works

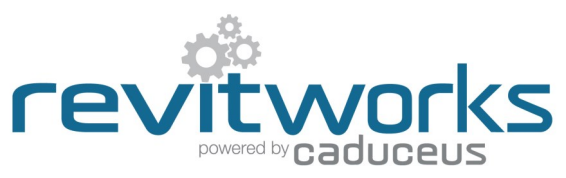

### Use of Shared Symbols (and schedule implications)

All the symbols within the families have been setup as nested families that are "Shared" to enable automatic wall-ceiling symbol inter-

change. This also enables one to add to (or amend) the symbols project wide in an efficient manner. If you are *au fait* with the Revit family editor and want to amend or add to the symbol selections, go to your project browser and right-click on either one of the Air Terminal/wall or ceiling symbol families and click "Edit"

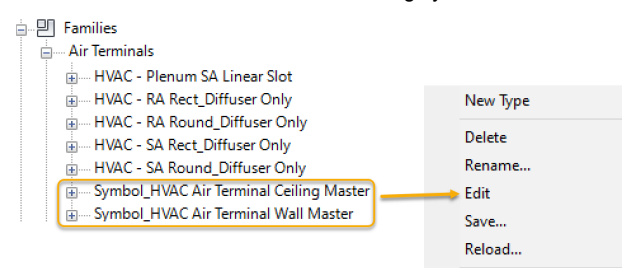

An implication of using shared symbols is that by default they will schedule with the real components, resulting in double counting. To counter this, all of the shared symbol families have as many of their parameter values as possible assigned to "SYMBOL ONLY", allowing you to filter them out or your schedules.

#### Example of shared symbol

#### Example of schedule filtering:

| Type Comments SYMBOL ONLY Schedule Properties X                              | < |
|------------------------------------------------------------------------------|---|
| Model SYMBOL ONLY                                                            |   |
| Manufacturer SYMBOL ONLY Fields Hiter Sorting/Grouping Formatting Appearance |   |
| Keynote SYMBOL ONLY                                                          |   |
| Description SYMBOL ONLY Filter by: Type comments uses not contain            |   |

Hint: Refer to schedules included in the collection for working examples.

#### Use of Shared Diffusers / Grilles (and schedule implications)

All the diffusers and grilles within the families have been setup as nested families that are "Shared".

This provides an easy way to create more versions and share them within all of the different air terminal families.

It also means that one can schedule their numbers separately.

All of these components are available within a pull down "family type" parameter within all of the air terminals type properties:

| Type Propert | ies                            |                                                  |                                         | ×                     |  |
|--------------|--------------------------------|--------------------------------------------------|-----------------------------------------|-----------------------|--|
| Family:      | HVAC - Air Terminal S          | A Rect (1 Round S $ 	imes $                      | Load                                    |                       |  |
| Type:        | 600x600mm Swirl Rad            | dial with Vanes $\sim$                           | Duplicate                               |                       |  |
|              |                                |                                                  | Rename                                  |                       |  |
| Type Paran   | neters                         |                                                  |                                         |                       |  |
|              | Parameter                      | Value                                            | :                                       | - ^                   |  |
| Constrai     | nts                            |                                                  | \$                                      | :                     |  |
| Construc     | tion                           |                                                  | *                                       | 2                     |  |
| Diffuser<    | Air Terminals>                 | Swirl Radial : 20 Slots                          | With Vanes 🗸                            |                       |  |
| Number       | of Spigots                     | Diffuser-Rect Planar :                           | Perforated                              |                       |  |
| Plenum       |                                | Diffuser-Rect Planar :                           | Plain                                   |                       |  |
| Graphics     |                                | Diffuser-Rect Swirl Ra<br>Diffuser-Rect Swirl Ra | dial : 15 Slots No<br>dial : 15 Slots W | o Vanes<br>'ith Vanes |  |
| Ceiling S    | /mbol <air terminals=""></air> | Diffuser-Rect Swirl Ra                           | dial : 20 Slots N                       | o Vanes               |  |
| Material     | and Finishes                   | Diffuser-Rect Swirl Ra                           | dial : 20 Slots W                       | ith Vanes             |  |

By default the diffusers will schedule with the assembled air terminal, resulting in double counting.

You can take them out of your air terminal schedule by filtering using the "Omniclass Description" parameter since that parameter value is specific to the RevitWorks diffusers and grilles.

#### Example of schedule filtering:

| Schedule Prop | erties           |                         | ×           |
|---------------|------------------|-------------------------|-------------|
| Fields Filter | Sorting/Grouping | Formatting Appearance   |             |
| Filter by:    | Type Comments    | $\sim$ does not contain | ✓ SYMBOL    |
| And:          | OmniClass Title  | ✓ does not equal        | ✓ Grilles ✓ |

Hint: Refer to schedules included in the collection for working examples.

#### Placing families: On Work Planes, Faces or Vertical Faces

All families have been created as face-based, which allows you to place on any surface of any object (underside of ceilings, on walls etc.) and by default will cut holes in that object to suit. As well as this, they can be placed on work planes.

Since they are face-based, placement option will default to "Place on Vertical Face" which is only really useful for placing on walls - so change as need be to one of the other choices:

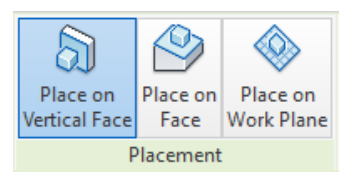

#### Place on Face: (recommendation)

Use this option if ceilings etc are in the same file you are working in, since they will cut the ceiling, allowing your renders to look correct

#### Place on Work Plane: (recommendation)

Use this option if ceilings etc are in a linked file

#### Content that works

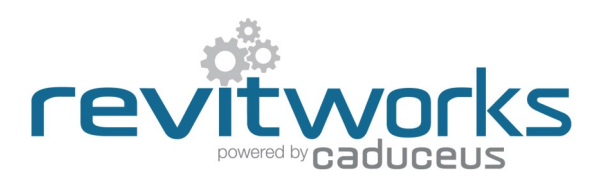

#### **Typical Instance Parameters**

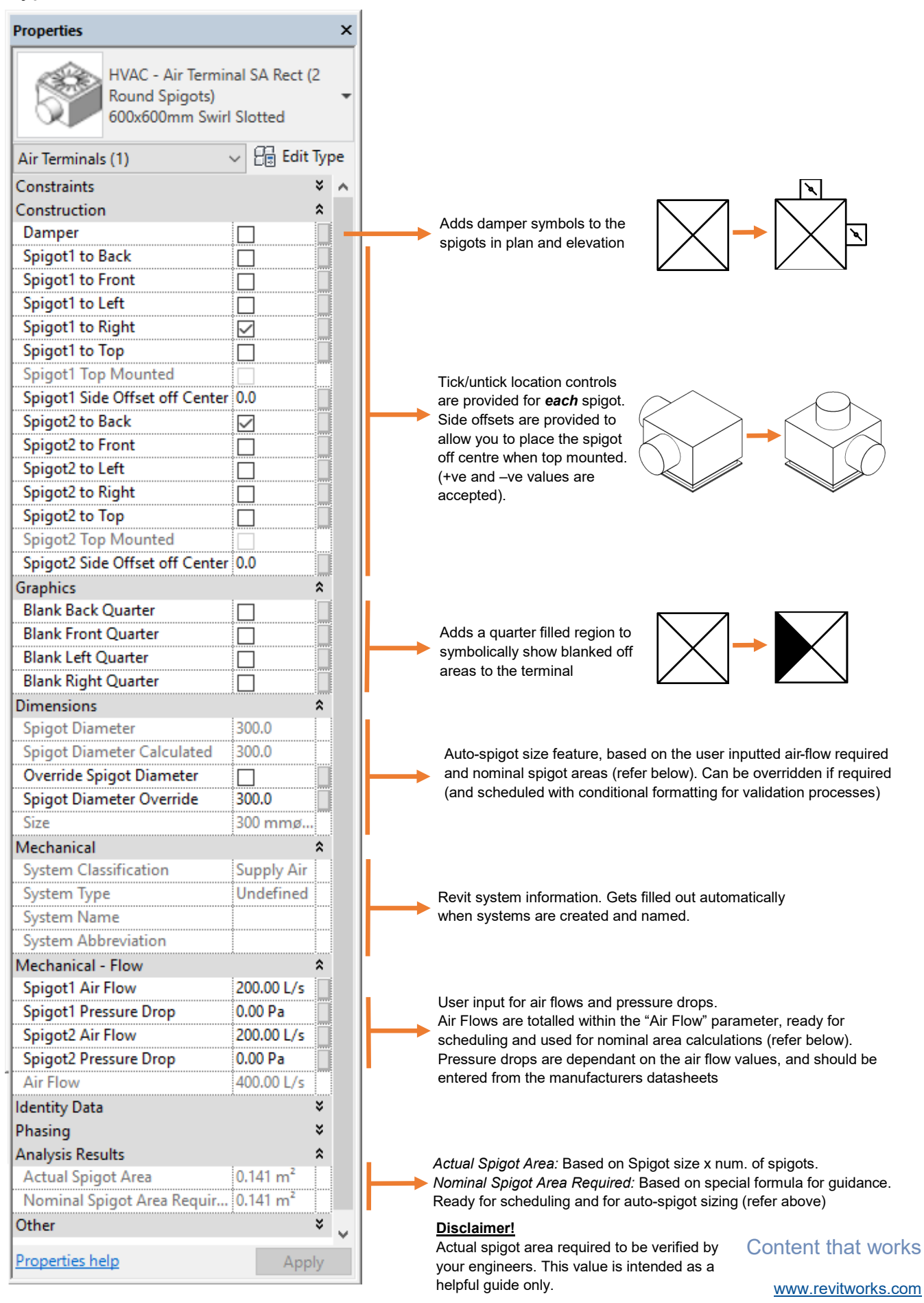

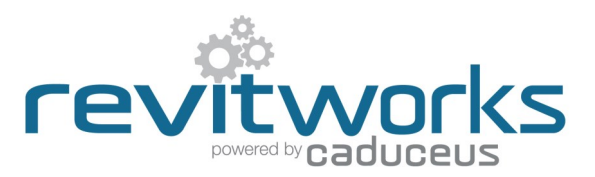

### Typical Type Parameters

| pe Propertie            | es                       |                                         |               | ×   |                                                               |
|-------------------------|--------------------------|-----------------------------------------|---------------|-----|---------------------------------------------------------------|
| Family:                 | HVAC - Air Termina       | I SA Rect (1 Round S $ \smallsetminus $ | Load          |     |                                                               |
| Type:                   | 600x600mm Louvre         | 2 ~                                     | Duplicate     |     |                                                               |
|                         |                          |                                         | Rename        |     |                                                               |
| Type Parame             | ators                    |                                         | Rendineria    |     |                                                               |
| rype Faraine            | Parameter                | Value                                   |               | - ^ |                                                               |
| Constraint              | ts                       |                                         |               | :   |                                                               |
| Construct               |                          |                                         |               |     |                                                               |
| Diffusers A             | in Terminals             | Diffuser-Rect Louvres                   | A Blader      |     | Pull-down list of different diffusers and grilles (refer "Use |
| Number of               | f Spigots                | 1                                       | : 4 biddes    | -   | Shared Diffusers/ Grilles section on previous page).          |
| Plenum                  | i spigots                |                                         |               |     | Turns Planum on and off for single spigst families            |
| Carabia-                |                          |                                         |               |     |                                                               |
| Graphics<br>Coiling Sur | mbolz Air Terminals      | Symbol HVAC Air Tor                     | minal Coiling |     |                                                               |
| Centry Syr              |                          | Symbol_TIVAC All TE                     |               |     |                                                               |
| Materials a             | and Finishes             | - Du Catanana                           |               |     |                                                               |
| Material Bo             | ody                      | < By Category>                          | hita          |     |                                                               |
|                         | lung                     | Revieworks Plastic, w                   | nite          |     |                                                               |
| Dimension               | ns                       | 600.0                                   |               |     |                                                               |
| Diffusor Th             | ingtn<br>vielenees       | 2.0                                     |               |     |                                                               |
| Diffusor W              | iickness<br>Gd+b         | 2.0<br>600.0                            |               |     | Dimensional                                                   |
| Diffuser Of             | ffset off Ceiling        | 2.0                                     |               |     | control                                                       |
| Diffuser Fla            | ange Denth               | 50.0                                    |               |     |                                                               |
| Diffuser Fla            | ange beptn<br>ange inset | 30.0                                    |               |     |                                                               |
| Neck Dept               |                          | 35.0                                    |               |     | Spigot                                                        |
| Neck Widt               | h                        | 200.0                                   |               |     |                                                               |
| Plenum Le               | ength                    | 600.0                                   |               |     | Diffuser                                                      |
| Plenum De               | epth                     | 400.0                                   |               |     |                                                               |
| Plenum W                | idth                     | 600.0                                   |               |     | Simply increases the medalled planum                          |
| Plenum Lir              | ning Thickness           | 0.0                                     |               |     | overall dimensions                                            |
| Spigot Dep              | oth                      | 200.0                                   |               |     |                                                               |
| Spigot Dist             | tance off Plenum To      | p 25.0                                  |               |     | $\mapsto$ $<$ $>$ $<$ $>$                                     |
| Mechanica               | al - Flow                |                                         | \$            | :   |                                                               |
| Max Flow                |                          | 150.00 L/s                              |               |     |                                                               |
| Min Flow                |                          | 250.00 L/s                              |               |     |                                                               |
|                         | ata                      |                                         | :             | · • |                                                               |

### Additional Type Parameters for units with electrical connectors

Fan coil unit cassettes and split systems have additional schedulable parameters for their electrical connectors

| Parameter                     | Value =   |
|-------------------------------|-----------|
| Electrical - Loads            | \$        |
| Apparent Load Phase 1         | 200.00 VA |
| Apparent Load Phase 2         | 0.00 VA   |
| Apparent Load Phase 3         | 0.00 VA   |
| Load Classification           | HVAC      |
| Load Sub-Classification Motor |           |
| Number of Poles               | 3         |
| Power Factor                  | 0.950000  |
| Voltage                       | 240.00 V  |

Content that works

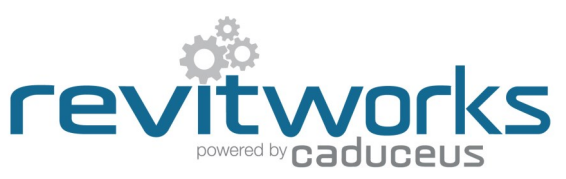

#### Additional Type Parameters for units with water pipe spigots

Fan coil unit cassettes and active chilled beams have additional parameters for their piping connections

|       | _            |
|-------|--------------|
|       |              |
| L/s   |              |
| L/s   |              |
|       |              |
| )     | TI           |
| )     |              |
| ).0   |              |
| .0    |              |
|       |              |
|       |              |
|       |              |
|       |              |
|       |              |
| )     |              |
| )     |              |
| ).0   |              |
| 0     |              |
|       |              |
|       |              |
|       |              |
|       |              |
|       |              |
| )     |              |
| )     |              |
| ).0   |              |
| 5.0   |              |
|       |              |
|       |              |
|       |              |
|       |              |
|       |              |
|       | •            |
|       | >            |
|       |              |
| Canad |              |
|       | Cancel Apply |

#### Abbreviations Used

- **CHW:** Connection spigot for chilled water pipes
- HHW: Connection spigot for heating hot water pipes
- COND: Connection spigot for condensate drains
- REF: Connection spigot for refrigerant pipes

Tick/untick location controls are provided for *each* pipe spigot. (families come in 2-pipe and 4-pipe configurations: example shown is for a 2-pipe version) Offsets are provided to allow you to move the pipes off center to

any location desired (+ve and –ve values are accepted).

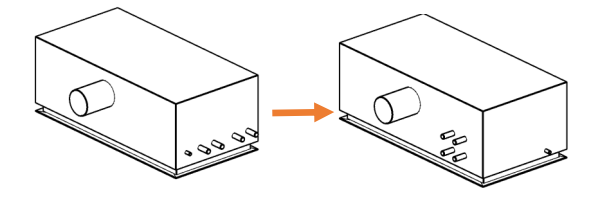

#### Additional Type Parameters for units with top hats

Rectangular air return diffusers (diffuser only) have an additional parameter as below

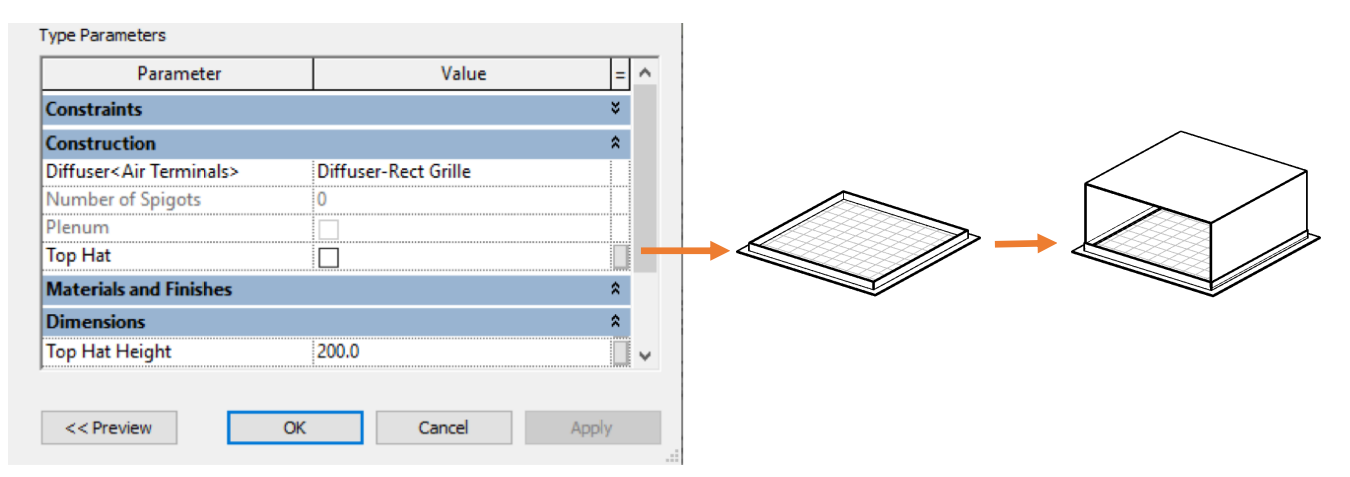

Content that works